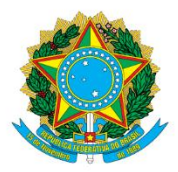

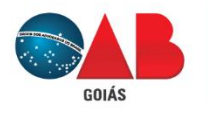

# Ordem dos Advogados do Brasil - Seccional Goiás

R. 1121, 200 - St. Marista, Goiânia - GO, 74175-120 ♥ (62) 3238-2000 | ⊕ www.oabgo.org.br | №oabnet@oabgo.org.br

# ORIENTAÇÃO – PROTOCOLO ONLINE PARA O TED DA OABGO

## 1 – Antes de iniciar, será necessário:

- Petição (conter o número do processo);
- Documentos (se tiver);
- Certificado digital conectado no computador.

Especificação:

- Arquivo no formato em PDF com tamanho de até 7MB.

### 2 - Local de acesso para protocolos eletrônicos:

Site da OABGO > Serviços > Requerimento Online https://gproc.oabgo.org.br/pgsRequerimento/SelecionaRequerimento.aspx

2.1 – Com o certificado digital ativo no computador, clique na opção de acesso:

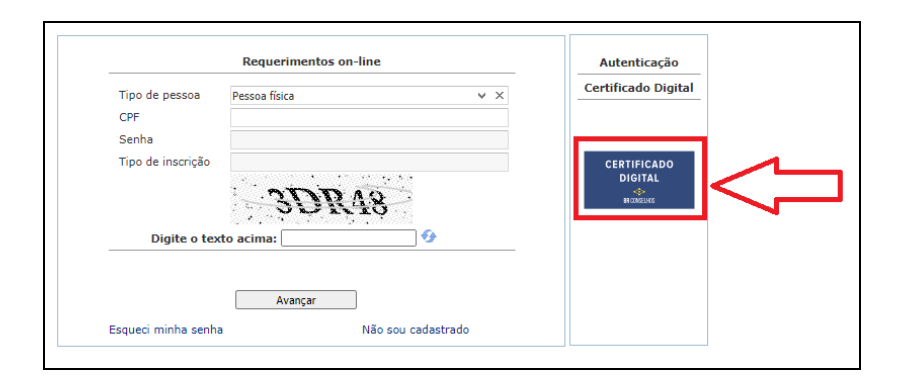

#### 3 – Ao acessar, selecione o grupo: Assunto sobre processo e código de ética e disciplina

| Novo Meus Requerimentos Sair   |                                       |     |             |                                                                                                    |
|--------------------------------|---------------------------------------|-----|-------------|----------------------------------------------------------------------------------------------------|
| O que você deseja f            | fazer?                                | 2.1 |             | na a ancão osnocífica dosoiada:                                                                                                    |
| 1º Acesso - F                  | Pessoa não cadastrada                 | 5.1 | L - Selecit | sne a opçao específica desejada.                                                                                                    |
| 2ª Via de car                  | rtão e carteira                       |     |             | Descrição<br>TED - Consulta sobre o Código de Ética da OAB                                                                                      |
|                                |                                       |     |             | TED - Inscrição para Sustentação Oral ou Participação em audiência telepresencial - Processo em trâmite no TED (Tribunal de Ética e Disciplina) |
| Agendament                     | to de Atendimento                     |     |             | TED - Pedido de Cópia de processo ético-disciplinar                                                                                             |
| Agendament                     | to de Atendimento                     |     |             | TED - Pedido de representação ético-disciplinar                                                                                                 |
|                                |                                       |     |             | TED - Peticionamento: Adiamento de Sessão ou Audiência                                                                                          |
| Accusto cobr                   | ra Processo de Comissão e             |     |             | TED - Peticionamento: Contrarrazões (em trâmite no Conselho Seccional)                                                                          |
| Prerrogativas                  | S                                     |     |             | TED - Peticionamento: Defesa Prévia                                                                                                    |
|                                |                                       |     |             | TED - Peticionamento: Embargos                                                                                                    |
| Accusto cobr                   | ra Processo de Incorição              |     |             | TED - Peticionamento: Juntada de Documento/Interlocutória                                                                                       |
| Assunto sobi                   | re Processo de Inscrição              |     |             | TED - Peticionamento: Procuração                                                                                                    |
|                                |                                       |     |             | TED - Peticionamento: Razões Finais                                                                                                    |
| Annual and                     | Deserves de Casiadada                 |     |             | TED - Peticionamento: Recursos                                                                                                    |
| de Advogado                    | os                                    |     |             | Termo de ajuste de conduta (ITED)                                                                                                    |
| Assunto sobr<br>Ética e Discip | re Processo e Código de<br>plina      |     |             |                                                                                                    |
| Assunto sobr<br>do Conselho    | re Processos específicos<br>Seccional |     |             |                                                                                                    |
| Demais tipos                   | s de Processos e Pedidos              |     |             |                                                                                                    |
| <b>O</b> Financeiro            |                                       |     |             |                                                                                                    |
| Ouvidoria                      |                                       |     |             |                                                                                                    |
| Pedido de Ce                   | ertidão                               |     |             |                                                                                                    |

4 – Na tela seguinte, observe as orientações na imagem abaixo. Ao finalizar, clique em "avançar".

|                                 |                                            |                                                         | Limpar. Avançar                     |
|---------------------------------|--------------------------------------------|---------------------------------------------------------|-------------------------------------|
|                                 |                                            |                                                         |                                     |
| Informações Pessoais            |                                            |                                                         |                                     |
| Nome Civil:                     |                                            | Nome Social (Decreto<br>nº 8727/2016):                  |                                     |
| Sexo:                           |                                            | CPF                                                     |                                     |
| Estado Civil:                   | 1º - Confere os dados pessoais, o endereço | <ul> <li>Endereço para<br/>Correspondências:</li> </ul> | v v                                 |
| Endereço Residencial            | pessoal, profissional, telefone e e-mail.  |                                                         |                                     |
| CEP residencial                 |                                            | Logradouro                                              | 4° - Após a etapa 1ª, 2° e 3°,      |
| Número                          |                                            | Complemento                                             | clique em "avancar" para continuar. |
| Bairro Delor Delor              |                                            | Cidade                                                  |                                     |
| Estado                          |                                            | País                                                    | -                                   |
| Celular ()                      |                                            | Telefone fixo                                           |                                     |
| Email Pessoal                   |                                            |                                                         |                                     |
| Endereço Profissional           | -                                          | Longdeure                                               |                                     |
| Nimoro                          |                                            | Complemento do                                          |                                     |
| Bairro                          |                                            | endereço                                                |                                     |
| Estado                          |                                            | - País                                                  |                                     |
| Telefone                        |                                            | Celular                                                 | Anna ana ana ana a                  |
| Divulgar no Portal?             |                                            | Email Comercial                                         |                                     |
| Recorte Digital                 |                                            |                                                         |                                     |
| 1 - Email Recorte               |                                            | 2 - Email Recorte                                       |                                     |
| 3 - Email Recorte               |                                            | Digital                                                 |                                     |
| Contrast and an ormagoes        | 2º - Pesquise o número do processo qu      | ie                                                      |                                     |
| Número do processo              | este peticionamento se refere              | -                                                       |                                     |
| Quais são os envolvidos no fato |                                            |                                                         |                                     |
| Representado                    | 3° - Pesquise o nome                       | Representante                                           | - ×                                 |
| Representado 02                 | do representado                            | 🗙 Representante 02                                      | - X                                 |
| Representado 03                 | ио тертезентано                            | × Representante 03                                      | - x                                 |
| representados?                  |                                            | representantes?                                         |                                     |

5 – Prosseguindo, essa parte necessita de 2 ações e a 3º é opcional. Observe a imagem e as orientações de texto.

|                                                                                                    | 1ª - Cerer                                                                                        | içar     |
|----------------------------------------------------------------------------------------------------|---------------------------------------------------------------------------------------------------|----------|
|                                                                                                    | a) Managa um "x" no decumento:                                                                    |          |
| Documentos a serem gerados                                                                                      | a) Marque um x no documento,                                                                      | 1        |
|                                                                                                    | b) Chque em "Gerar" Nesse momento, é feito o dowloand do arquivo.                                 | ۱.       |
| I Nome                                                                                                    |                                                                                                   | 1        |
| X Exemplo                                                                                                    |                                                                                                   |          |
|                                                                                                    | ATENÇAO:                                                                                          |          |
|                                                                                                    | - Obrigatorio gerar todos os arquivos que aparecer em Documentos a serem gerados .                |          |
|                                                                                                    | • impriming precisioner, assumar, ungitalizar e sarvar enir i or para conseguir anexar no passo z |          |
|                                                                                                    |                                                                                                   |          |
|                                                                                                    |                                                                                                   |          |
|                                                                                                    | Assination                                                                                        | ]        |
| Description of the second second second second second second second second second second second second second s |                                                                                                   | 1        |
| Documentos a serem anexados                                                                                     |                                                                                                   |          |
| I Nome                                                                                                    | Obioatório Arcinatura dinital Decumento Inado Armino                                              |          |
| Exemplo                                                                                                    | Sim Não Não Sol                                                                                   |          |
|                                                                                                    |                                                                                                   |          |
|                                                                                                    | ATENÇÃO:                                                                                          |          |
|                                                                                                    | 2" - ADEXAI - Permite anexar só 1 (um) arquivo PDF, tamanho 7MB, em cada seleção                  | <b>.</b> |
|                                                                                                    | a) Clique em "selecionar" para escolher o arquivo e anexar.                                       | Γ.       |
|                                                                                                    | Nesse procedimento, abre uma janela para que localize o arquivo no computador do advogado.        | 1        |
| Documentos adicionais                                                                                           |                                                                                                   |          |
|                                                                                                    |                                                                                                   |          |
| Tipo de documento                                                                                               | Gaso o insertio dessia anexar documentos ou neticão além do                                       |          |
|                                                                                                    | que foi exigido no passo 2ª, pode fazer por esse local.                                           |          |
|                                                                                                    |                                                                                                   |          |

6 – Após finalizar a anexação, confira mais uma vez, por fim, clique em "avançar" para gerar o protocolo eletrônico.

| 🔺 Atenção                         |    |  |  |  |
|-----------------------------------|----|--|--|--|
| Requerimento enviado com sucesso. |    |  |  |  |
|                                   | ОК |  |  |  |

Certifique-se que a situação esteja "Requerimento enviado."